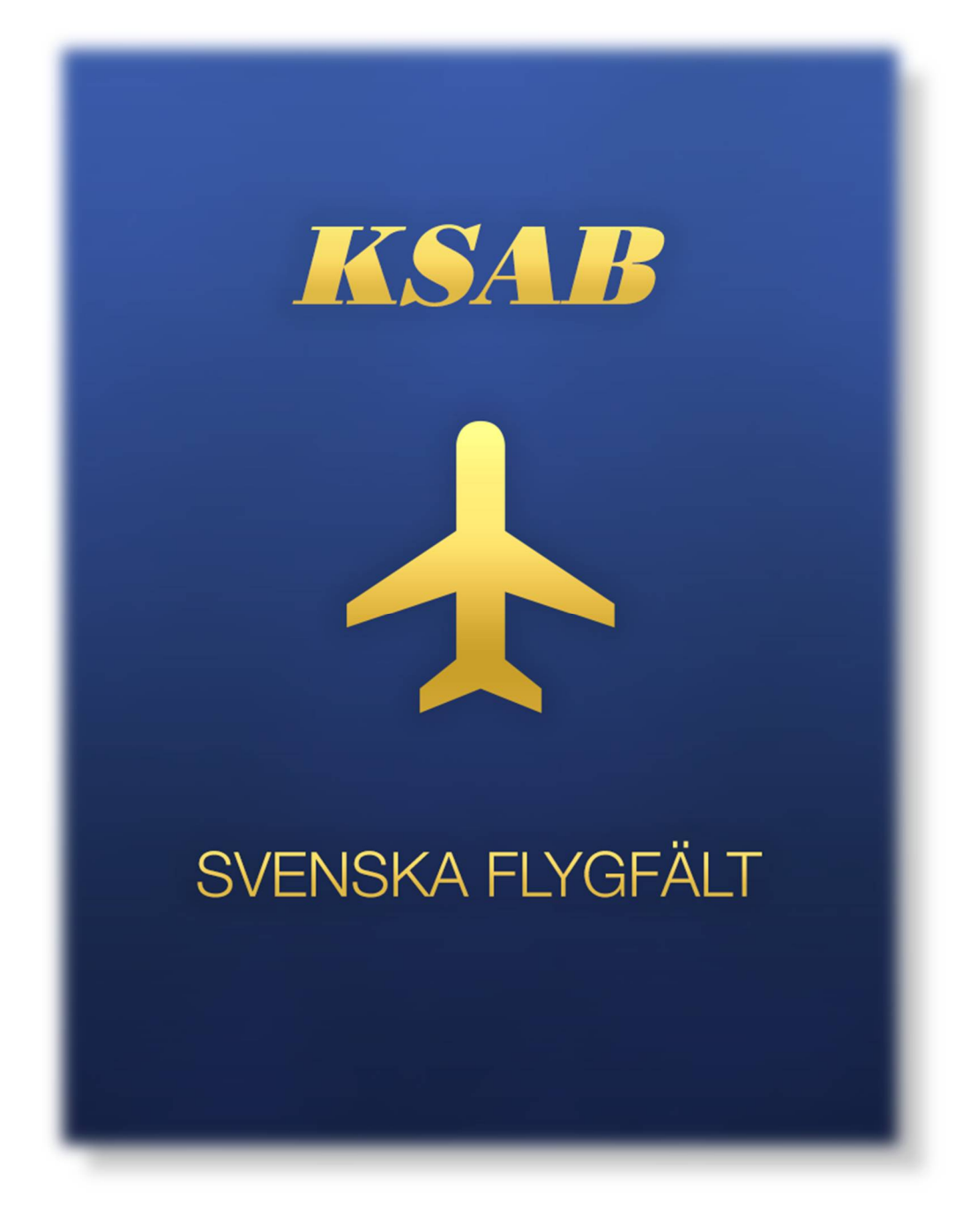

KORTFATTAD HANDLEDNING FÖR SVF APP 4.0

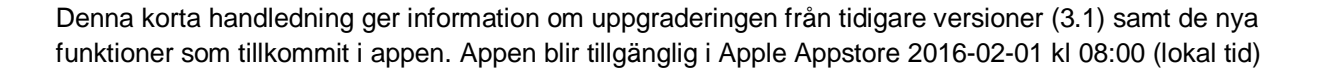

#### **UPPGRADERING FRÅN VER 3.1**

Hämta ner uppgraderingen från Apple Appstore, du skall ha fått en markering om att det finns en uppdatering att hämta. Annars gå in i Appstore och välj "Uppdatera" finns längst ner till höger.

Om du har aktiverat automatisk uppdatering så installeras appen automatiskt så fort den kan. Troligen strax efter kl 08:00 2016-02-01.

Starta appen. Nu görs en migrering av data över till nya appen. Ditt licensnummer och favoriter kopieras över.

När detta är gjort får du ett meddelande om att det är klart och en fråga om du vill ladda ner alla blad. Tryck på "Ladda ner alla" för att starta nedladdning av alla flygfältsblad och vita sidor på nytt.

När nedladdningen är klar så är appen färdig att användas.

OBS! om du uppgraderar från version 2.1 eller installerar appen för första gången så måste du ange ditt licensnummer.

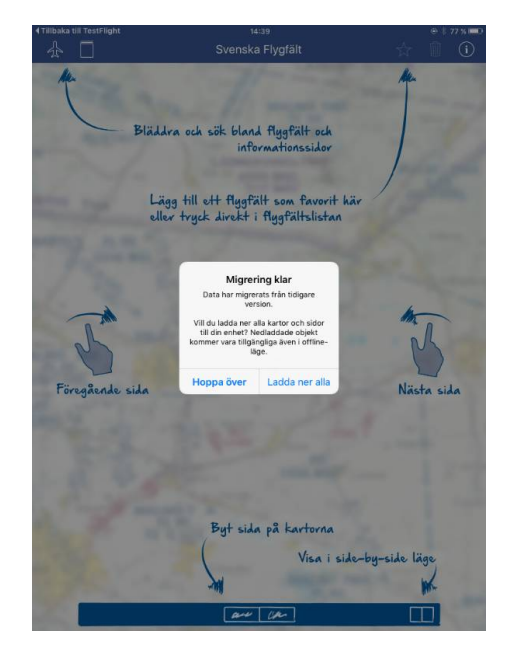

(SAB **PILOTSHO** 

#### INSTALLATION

För nyinstallation av appen så hämta först appen från Apple Appstore och välj installera.

När installation är färdig och du startar appen kommer följande bild upp. Här anger du ditt licensnummer. Och trycker sedan på aktivera. Om din prenumeration är aktiv så står det Aktiv i Statusfältet. Här visas också namnet på prenumeranten samt gilltighetstiden för prenumerationen

Om du inte har ditt licensnummer sedan tidigare så kontakta KSAB Pilotshop så får du det. Gärna via mail till: svenskaflygfalt@pilotshop.se

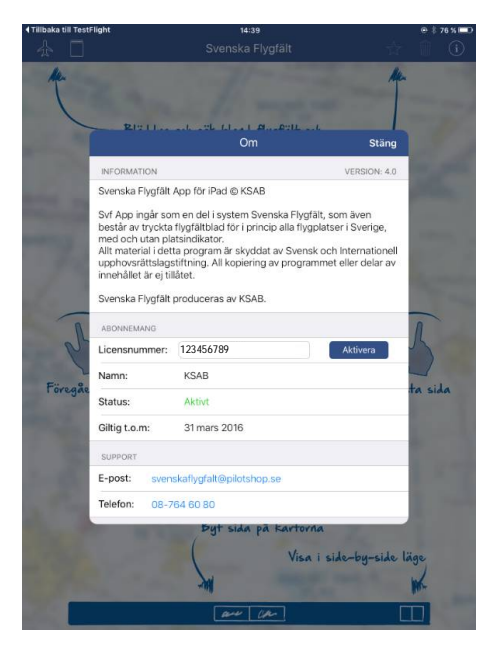

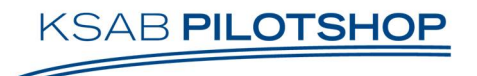

## FLYGFÄLTSLISTAN

Status för flygfältslistan, om det finns uppdateringar och ändringar av flygfältsblad, kontrolleras automatiskt varje gång man startar appen och om det finns internetkontakt.

Kontrollen av flygfältslistan, mot SvF servern, kan också aktiveras manuellt. Peka på översta flygfältet (ALINGSÅS/VALLEN) och dra detta nedåt. Följande text kommer då.

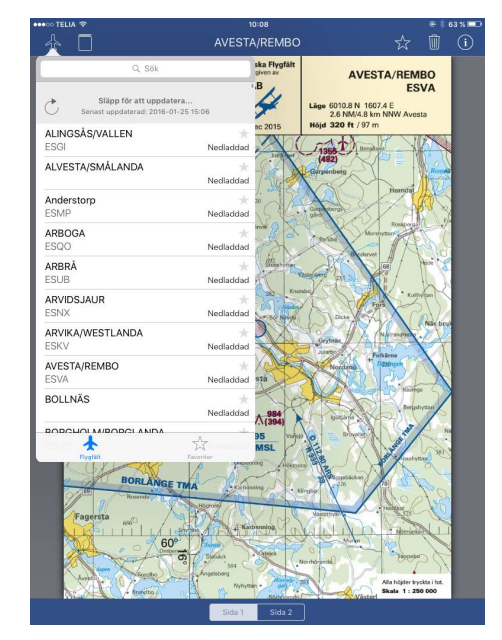

När kontrollen är gjord och det finns uppdatering/uppdateringar så kommer texten Uppdatering finns på aktuellt fält samt att knappen Uppdatera alla kommer fram och tänds upp.

För snabb nedladdning och uppdatering av alla berörda fält tryck på Uppdatera alla.

Denna kontroll är bra att göra med jämna mellanrum eller innan man planerar en flygning för att säkerställa att senaste flygfältsbladen finns nedladdade.

Med SvF ver 4.0 kan vi återigen skicka ut ändringar så fort vi får in dessa, beroende på hur viktig informationen är, antingen omgående eller ca 1 gång per månad.

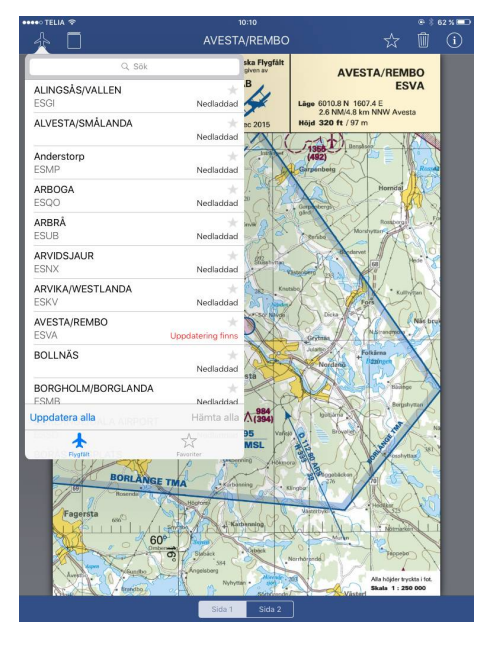

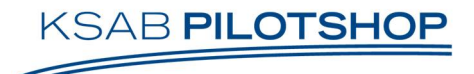

# FAVORITER

Nytt system för favoriter. Favoriter kan ordnas i olika foldrar, samma fält kan ligga i flera foldrar. Nu kan du lägga upp favoriter per resa. I varje folder kan dessa sorteras i önskad ordning. Tex i den ordning som man flyger. Du kan ha en folder med dina fält som du vanligtvis flyger till

Att lägga till en folder för favoriter så klicka på stjärnan uppe till höger eller på stjärnan till höger om flygfältnamnet i listan.

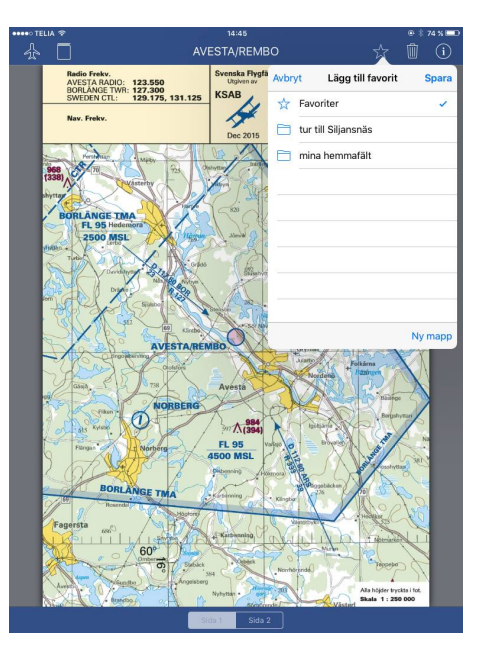

Man kan ordna fälten inom foldern i flygordning genom att välja "Ändra" och sedan klicka på "tre streck ikonen" och dra fältet dit man vill.

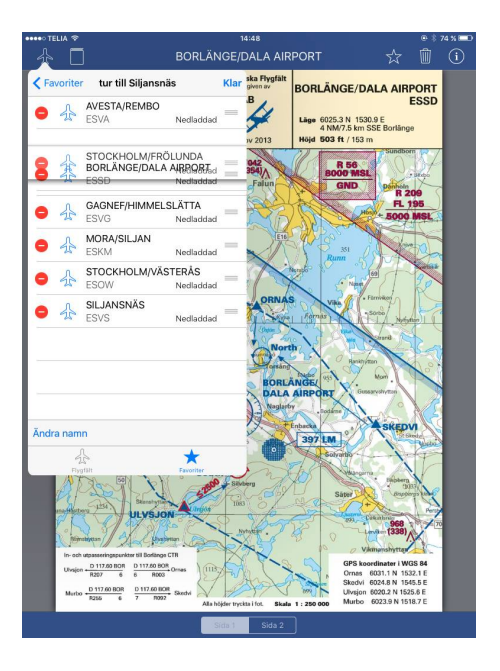

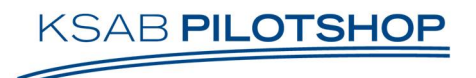

Att ta bort ett fält ur listan tryck på "Ändra" tryck på röda ikonen till vänster och konfirmera genom att välja Radera. Detta raderar bara fältnamnet ur listan inte själva bladet.

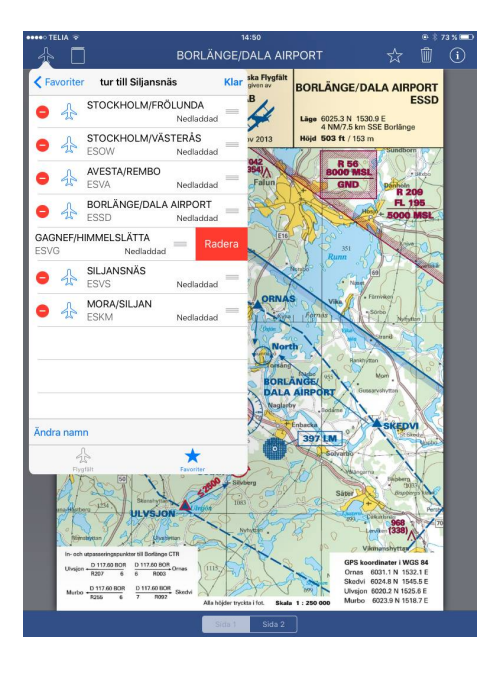

### LANDKSAPSLÄGE

Nu kan man visa både fram och baksidan av bladet samtidigt när man har surfplattan i landskapsläge.

Funktionen är valbar och aktiveras med ikonen nere till höger på skärmen.

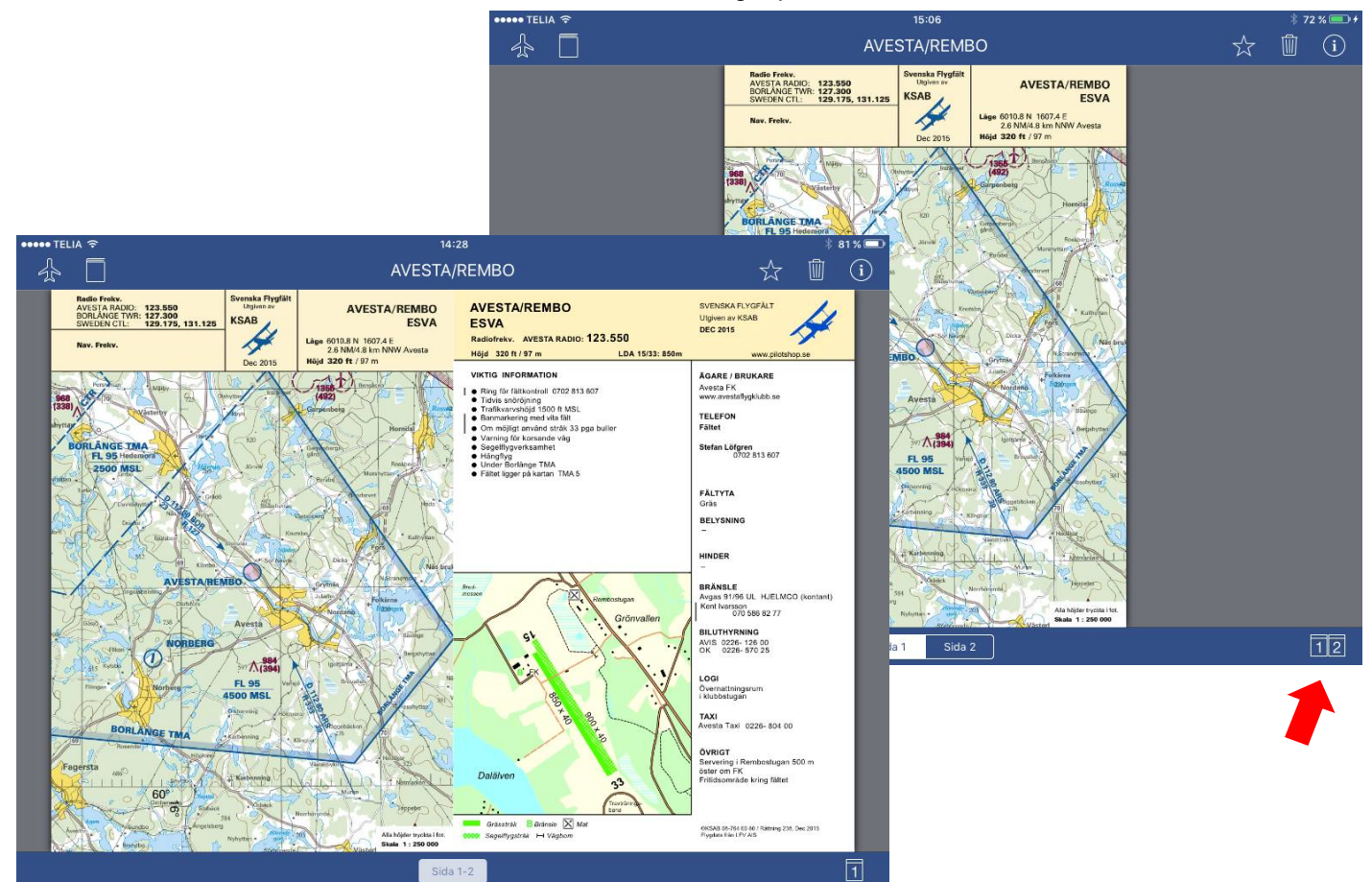

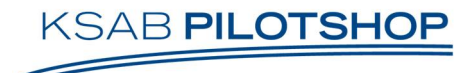

### GILLTIGHETSTID

SvF 4.0 varnar för när det är 30 dagar kvar på abonnemanget. Kvittera meddelandet. Varningen kommer sedan upp var 7:e dag.

Håll utkik i din mail. Vi skickar faktura med e-post i början på månaden. Fakturan har förfallodag den 26:e. Betala i tid så att betalningen hinner registreras innan månaden slut. Appen blir annars inaktiv.

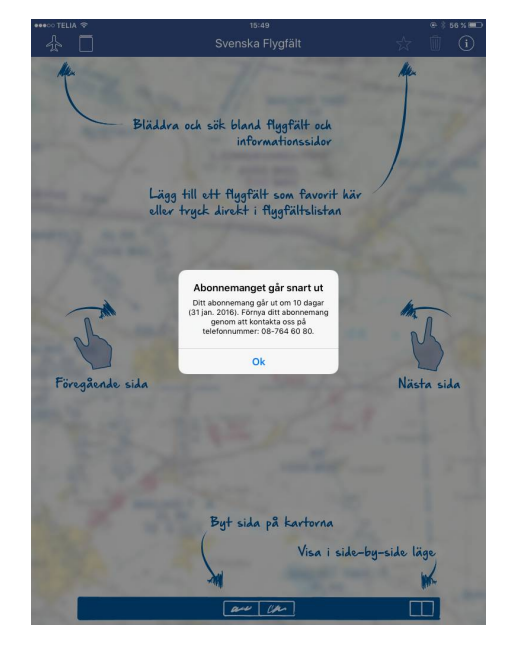